#### 1. Importing a HAZOP

SafeGuard Profiler<sup>™</sup> lets you import a HAZOP for use as input for performing a LOPA. Export the completed HAZOP as a CSV (comma-separated value) file from a HAZOP application.

#### 1.1. HAZOP CSV Format

Ensure the HAZOP CSV file you wish to import has the following structure (column header text is suggested only):

| Node | Deviation | Initiating Event<br>Cause | Likelihood | Description<br>Consequence | Severity | IPL / Type<br>Safeguar             | of IPL / PFD<br>ds     | Recommendations |
|------|-----------|---------------------------|------------|----------------------------|----------|------------------------------------|------------------------|-----------------|
| 1    | 1         | 1                         |            | -                          |          | $\rightarrow$ 1<br>$\rightarrow$ 2 | FAL-1004<br>TAH-1003   |                 |
|      |           | 2                         |            |                            |          | $\rightarrow$ 1<br>$\rightarrow$ 2 | PAH-1007<br>PSV-1001   |                 |
|      |           | 3                         |            |                            |          | $\rightarrow$ 3 $\rightarrow$ 1    | PXHH-1015<br>TAH-1006  |                 |
|      |           |                           |            |                            |          | $\rightarrow$ 1                    | LIC-1015               |                 |
| 2    | 1         | 1                         |            |                            |          | > 2                                | FAL-1014               |                 |
|      |           | 2                         |            |                            |          | $\rightarrow$ 1<br>$\rightarrow$ 2 | LIC-1015<br>  TAL-1020 |                 |
|      | 2         | 1                         |            |                            |          | $\rightarrow$ 1<br>$\rightarrow$ 2 | LAH-1028<br>LIC-1015   |                 |
|      |           |                           |            |                            |          |                                    |                        |                 |

| Node            | Deviation                                      | Initiating Event<br>Cause                 | Likelihood | Safeguards / MOD<br>IPL / Type of IPL / PFD |
|-----------------|------------------------------------------------|-------------------------------------------|------------|---------------------------------------------|
| 1. LPG Splitter | 1. no/low LPG flow (Loss of supply)            | 1. process upstream upset, loss of supply | 0.125      | 1. FAL-1004                                 |
| 1. LPG Splitter | 1. no/low LPG flow (Loss of supply)            | 1. process upstream upset, loss of supply | 0.125      | 2. TAH-1003                                 |
| 1. LPG Splitter | 1. no/low LPG flow (Loss of supply)            | 2. High pressure                          | 0.25       | 1. PAH-1007                                 |
| 1. LPG Splitter | 1. no/low LPG flow (Loss of supply)            | 2. High pressure                          | 0.25       | 2. PSV-1001                                 |
| 1. LPG Splitter | 1. no/low LPG flow (Loss of supply)            | 2. High pressure                          | 0.25       | 3. PXHH-1015                                |
| 1. LPG Splitter | 1. no/low LPG flow (Loss of supply)            | 3. High butane Temperature                | 0.25       | 1. TAH-1006                                 |
| 2. Re-boiler    | 1. no/low steam flow (Loss of steam supply)    | 1. Control loop malfunction FIC-065       | 0.1        | 1. LIC-1015                                 |
| 2. Re-boiler    | 1. no/low steam flow (Loss of steam supply)    | 1. Control loop malfunction FIC-065       | 0.1        | 2. FAL-1014                                 |
| 2. Re-boiler    | 1. no/low steam flow (Loss of steam supply)    | 2. Offspec butane                         | 1          | 1. LIC-1015                                 |
| 2. Re-boiler    | 1. no/low steam flow (Loss of steam supply)    | 2. Offspec butane                         | 1          | 2. TAL-1020                                 |
| 2. Re-boiler    | 2. no/low condensate flow (no condensate flow) | 1. Control loop malfunction LIC-1018      | 0.1        | 1. LAH-1028                                 |
| 2. Re-boiler    | 2. no/low condensate flow (no condensate flow) | 1. Control loop malfunction LIC-1018      | 0.1        | 2. LIC-1015                                 |

## 1.2. Importing a CSV File

In Profiler, on the Event page, select View > HAZOP.

| G ACM Safe | Guard Profiler - (LOPA) - Event |          |          |                     | And the second second se |  |          |                    |
|------------|---------------------------------|----------|----------|---------------------|----------------------------------------------------------------------------------------------------|--|----------|--------------------|
| File Edit  | View Font Analysis Setting      | s Tools  | Optimize | Help                |                                                                                                    |  |          |                    |
|            | Event                           | F2       | Title    | Descript            | on                                                                                                    |  | Intended |                    |
| <b>2 3</b> | SIL Determination               | F3       |          |                     |                                                                                                    |  |          |                    |
|            | SIL Validation                  | F4       |          |                     |                                                                                                    |  |          |                    |
|            | SRS                             | F5       | hs       |                     |                                                                                                    |  |          | SAPEGUARD PROFILER |
| Reference  | D Maintenance                   |          | Date B   | y Chk Appr Descript | on                                                                                                    |  |          |                    |
|            | Block Diagram & Summary         |          |          |                     |                                                                                                    |  |          |                    |
|            | Project Summary                 |          |          |                     |                                                                                                    |  |          |                    |
|            | Contingency Table               |          |          |                     |                                                                                                    |  |          |                    |
|            | SRS History                     |          |          |                     |                                                                                                    |  |          |                    |
|            | Hazop                           | Ctrl+H   | 1        |                     |                                                                                                    |  |          |                    |
|            | Fonore Data                     | Sector 1 | •        |                     |                                                                                                    |  |          |                    |
|            | Reset Splitter Locations        |          |          |                     |                                                                                                    |  |          |                    |
| 1          | -                               | 11       | -        |                     |                                                                                                    |  |          |                    |

In the "HAZOP" window, select File > Import from the top menu.

| ACM SafeGuard Pro | filer - Hazop |      |            |    |       |
|-------------------|---------------|------|------------|----|-------|
| File              |               |      |            |    |       |
| Import (          | Ctrl+I        |      |            |    |       |
| Print C           | itrl+P        |      |            |    |       |
| Exit Hazop        |               |      |            |    |       |
|                   |               |      |            |    |       |
|                   |               |      |            |    |       |
|                   |               |      |            |    |       |
|                   |               |      |            |    |       |
|                   |               |      |            |    |       |
|                   |               |      |            |    |       |
| -                 |               |      |            |    |       |
|                   |               |      |            |    |       |
|                   |               |      |            |    |       |
|                   |               |      |            |    |       |
|                   |               |      |            |    |       |
|                   |               |      |            |    |       |
|                   |               |      |            |    |       |
|                   |               |      |            |    |       |
|                   |               | << < | No Items > | >> | Go To |

In the "HAZOP Settings" window, click "Browse" at the top right.

| Hazop Settings                                                                                    |             |                   |                                 |            |        |
|---------------------------------------------------------------------------------------------------|-------------|-------------------|---------------------------------|------------|--------|
|                                                                                                   | Import File |                   |                                 |            | Browse |
|                                                                                                   |             | Load Column Names | Take Settings From Another Proj | ject       |        |
|                                                                                                   |             |                   | LOPA                            | Risk Graph |        |
| Displayed<br>Columns                                                                              |             |                   |                                 |            |        |
| Cause/Initiator<br>and<br>Consequence<br>are required<br>display columns.<br>Move Up<br>Move Down |             |                   |                                 |            |        |
|                                                                                                   |             |                   |                                 |            |        |
|                                                                                                   |             | Cancel            |                                 | Ir         | mport  |

Locate the HAZOP CSV file for importing, select the file and click "Open".

Once the file's path name appears in the "Import File" field, click "Load Column Names".

The window will update with a list of column headings loaded from the CSV file.

| azop Settings    |                                  |                                 |            |
|------------------|----------------------------------|---------------------------------|------------|
|                  | Import File HazopImportTest5.csv |                                 |            |
|                  | Load Column Names                | Take Settings From Another Proj | ect        |
|                  |                                  | LOPA                            | Risk Graph |
|                  | Guideword                        | ▼                               | ▼          |
| Displayed        | Deviation                        | <b>_</b>                        | <b>•</b>   |
| Columns          | Causes of deviations             | <b>•</b>                        | •          |
|                  | Undesired Consequences           | <b>•</b>                        | •          |
| Cause/Initiator  | Severity without SPLs            | <b>•</b>                        | •          |
| and              | Likelihood without SPLs          | <b>•</b>                        | •          |
| Consequence      | Risk without SPLs                | ▼                               | •          |
| display columns  | Safeguards                       | ▼                               | •          |
| alopidy columns. | Severity with Safeguards         | ▼                               | •          |
| MoveUp           | Likelihood with SPLs             | ▼                               | •          |
|                  | Risk with SafetyProtectionLayers | ▼                               | •          |
| Move Down        | Recommendations                  | ▼                               | •          |
| NOVE DOWN        | Ву                               | <b>•</b>                        | •          |
|                  | Completion Due Date              | ▼                               | •          |
|                  | Comments                         | ▼                               | •          |
|                  | Company                          | ▼                               | •          |
|                  | Location                         | ▼                               | •          |
|                  | Facility                         | <b>•</b>                        | •          |
|                  | File Description                 | <b>▼</b>                        | •          |
|                  | Session Number                   | ▼                               | •          |
|                  | Session Date                     | ▼                               | •          |
|                  | Revision Number                  | ▼                               | •          |
|                  | Revision Date                    |                                 | •          |
|                  | Drawings                         | <b>•</b>                        | •          |
|                  | Node Number                      | ▼                               | •          |
|                  | Node                             | ▼                               | •          |
|                  | Node Intention                   | ▼                               | •          |
|                  | Parameter                        |                                 | <b>•</b>   |

# 1.3. HAZOP Display Setup

Link the column names from the HAZOP CSV file to existing LOPA fields as follows:

| HAZOP               | LOPA                                                |
|---------------------|-----------------------------------------------------|
| Node                | Node                                                |
| Deviation           | Scenario (Deviation)                                |
| Causes              | Cause / Initiating Event                            |
| Consequences        | Consequence                                         |
| S [first instance]  | Severity [i.e. Severity before Safeguards]          |
| L [first instance]  | Likelihood [i.e. Likelihood before Safeguards]      |
| RR [first instance] | Risk Ranking [i.e. RR before Safeguards]            |
| Exist. Safeguards   | Protection Layer (Safeguard)                        |
| S [second instance] | Severity with SPLs [i.e. Severity after Safeguards] |

| L [second instance]  | Likelihood with SPLs [i.e. Likelihood after Safeguards] |
|----------------------|---------------------------------------------------------|
| RR [second instance] | Risk Ranking with SPLs [i.e. RR after Safeguards]       |
| Recommendations      | Recommendation                                          |
| Remarks              | Notes                                                   |

If you do not require all the HAZOP columns to perform a LOPA, SafeGuard Profiler<sup>™</sup> allows you to select a subset of HAZOP data for import into the HAZOP display window.

For each desired HAZOP column name, right click on the name and select "Display Column".

The name, along with its linked LOPA and Risk Graph fields, will be highlighted.

**Note**: At a minimum, SafeGuard Profiler<sup>™</sup> requires you to link the "Cause / Initiating Event" and "Consequence" fields under "LOPA" with column names loaded from the HAZOP CSV file.

| Sil Hazop Settings |                |                   | -                 |                           |                                            |        |
|--------------------|----------------|-------------------|-------------------|---------------------------|--------------------------------------------|--------|
|                    | Import File C: | Users\gpacanins\D | esktop\Dr Pasq    | uale\Invensys\ButanePas   | q.csv                                      | Browse |
|                    | ,              | Load Column Nar   | nes               | Take Settings From Anothe | Project                                    |        |
|                    |                |                   |                   |                           |                                            |        |
|                    |                |                   |                   | LOPA                      | Risk Graph                                 | -      |
|                    | Node           |                   | $\rightarrow$     | <node></node>             | <node></node>                              |        |
| Displayed          | Deviation      |                   | $\longrightarrow$ | Scenario (Deviation)      | <ul> <li>Cause of Demand</li> </ul>        | 1      |
| Columns            | Consequences   | • -               | $\longrightarrow$ | Consequence               | <ul> <li>Consequence of Failure</li> </ul> |        |
|                    | Causes         |                   | $\longrightarrow$ | Cause/Initiating Event    | <ul> <li>Initiator Tag</li> </ul>          |        |
|                    | S              | <u> </u>          | $\longrightarrow$ | Severity                  | <ul> <li>Severity</li> </ul>               | 1      |
|                    | L              | <u> </u>          | $\longrightarrow$ | Likelihood                | <ul> <li>Likelihood</li> </ul>             | 1      |
|                    | RR             | <u> </u>          | $\longrightarrow$ | Risk Ranking              | <ul> <li>Risk Ranking</li> </ul>           |        |
|                    | Safeguards     | <u> </u>          | $\longrightarrow$ | Protection Layer (Safeg   | <ul> <li>Additional Safeguard</li> </ul>   |        |
| Move Up            | Recommendat    | ions –            | $\longrightarrow$ | Recommendation            | <ul> <li>Recommendation</li> </ul>         |        |
|                    | Loop Number    |                   |                   |                           | •                                          |        |
| Move Down          |                |                   |                   |                           |                                            |        |
|                    |                |                   |                   |                           |                                            |        |
|                    |                |                   |                   |                           |                                            |        |
|                    |                |                   |                   |                           |                                            |        |
|                    |                |                   |                   |                           |                                            |        |
|                    |                |                   |                   |                           |                                            |        |
|                    |                |                   |                   |                           |                                            |        |
|                    |                |                   |                   |                           |                                            |        |
|                    |                |                   |                   |                           |                                            |        |
|                    |                |                   |                   |                           |                                            |        |
|                    |                |                   |                   |                           |                                            |        |
|                    |                |                   |                   |                           |                                            |        |
|                    |                |                   |                   |                           |                                            |        |
|                    |                |                   |                   |                           |                                            |        |
|                    |                |                   |                   |                           |                                            |        |
|                    |                | 1                 |                   |                           |                                            |        |
|                    |                | Cancel            |                   |                           | li li                                      | nport  |
|                    |                |                   |                   |                           |                                            |        |

Click "Import".

The import process may take a few seconds.

| ACM SafeGuar           | G ACM SafeGuard Profiler - Hazop                                                                                                    |                                   |                                                            |                                                                                                    |         |           |          |                                |         |      |          |                                                                               |        |                                                                                                    |              |       |          |
|------------------------|----------------------------------------------------------------------------------------------------|-----------------------------------|------------------------------------------------------------|----------------------------------------------------------------------------------------------------|---------|-----------|----------|--------------------------------|---------|------|----------|-------------------------------------------------------------------------------|--------|----------------------------------------------------------------------------------------------------|--------------|-------|----------|
| <u>F</u> ile           |                                                                                                    |                                   |                                                            |                                                                                                    |         |           |          |                                |         |      |          |                                                                               |        |                                                                                                    |              |       |          |
| Node                   | 1.12 storage<br>drum liquids                                                                                                    | tank + Depenta<br>to condensate s | nizer reboiler liquids to cr<br>torage tank                | ondensate storage + Cor                                                                                 | ndensal | te line 1 | to drair | i pump 18-P-103 + Con          | densate | feed | <b>^</b> | Loop Type                                                                     |        | 0 Ro                                                                                                    | w(s) Selecte | d     |          |
| Parameter<br>Deviation |                                                                                                    |                                   |                                                            |                                                                                                    |         |           |          |                                |         |      | ^        | C Risk Graph                                                                  | 1atrix |                                                                                                    |              | E     |          |
|                        | SAFEGUARD PROFLER  Next Previous                                                                                                    |                                   |                                                            |                                                                                                    |         |           |          |                                |         |      |          |                                                                               |        |                                                                                                    |              |       |          |
|                        | 1                                                                                                    |                                   | 1-                                                         |                                                                                                    |         |           |          |                                | -       |      |          |                                                                               |        |                                                                                                    |              |       |          |
| Loop                   | Guidewor<br>More                                                                                                    | Deviation<br>More Flow            | Causes<br>More feed flow<br>from depentenizer<br>14-C-104. | Consequences<br>Vent vapour to<br>atmosphere, loss<br>of production,<br>potential vapour<br>cloud fire. | Sev     | Like      | Ris      | Safeguards<br>Flame detection. | Sev     | Like | Ris      | Recommendations<br>To be analyzed<br>further under global<br>fire & gas node. | 1.12   | Node<br>storage tank +<br>Depentanizer<br>reboiler liquids to<br>condensate<br>storage +<br>Condensate line to<br>drain pump 18-P-                                                                   | Parameter    |       | <b>_</b> |
|                        | Asphyxiation.       None identified.       Provide gas<br>detection around<br>tank & roof 21-T-<br>101.       1.12<br>begenatizer<br>reboiler liquids to<br>condensate<br>storage +<br>Condensate<br>ine to<br>drain pump 18-P- |                                   |                                                            |                                                                                                    |         |           |          |                                |         |      |          |                                                                               |        |                                                                                                    |              |       |          |
|                        |                                                                                                    | Higher<br>Pressure                | More feed flow<br>from depentenizer<br>14-C-104.           | Vent vapour to<br>atmosphere, loss<br>of production,<br>potential vapour<br>cloud fire.                 |         |           |          | Flame detection.               |         |      |          | To be analyzed<br>further under global<br>fire & gas node.                    | 1.12   | storage tank +<br>Depentanizer<br>reboiler liquids to<br>condensate<br>storage +<br>Condensate line to<br>drain pump 18-P-<br>103 + Condensate<br>feed drum liquids to<br>condensate<br>storage tank |              |       |          |
|                        |                                                                                                    |                                   |                                                            | la i tr                                                                                                 | 1       | 1         |          | an an an a                     |         |      |          | <                                                                             | <   <  | 3 of 33                                                                                                    | >>           | Go To | 0        |

Prior to commencing the LOPA process, check the imported HAZOP against the original, to ensure all the relevant data was imported successfully.

## 2. Creating LOPA Loops from an Imported HAZOP

### 2.1. Locating and Highlighting Consequences

The process of creating LOPA loops for analysis begins with the imported HAZOP display window.

| ACN                                                                                                    | A SafeGuard           | d Profiler - H                                                                                                    | lazop                               |                                             |                        | _      | _         | -        | March Martine Two     | (Larente | dese | Earn   | participa de la constitución de la constitución de la constitución de la constitución de la constitución de la |        | -                                                                                                    | _             |         |   |
|----------------------------------------------------------------------------------------------------|-----------------------|----------------------------------------------------------------------------------------------------|-------------------------------------|---------------------------------------------|------------------------|--------|-----------|----------|-----------------------|----------|------|--------|----------------------------------------------------------------------------------------------------|--------|----------------------------------------------------------------------------------------------------|---------------|---------|---|
| <u>F</u> ile                                                                                                    |                       |                                                                                                    |                                     |                                             |                        |        |           |          |                       |          |      |        |                                                                                                    |        |                                                                                                    |               |         |   |
|                                                                                                    | Node                  | 1.12 storage<br>drum liquids                                                                                                    | tank + Depentar<br>to condensate st | nizer reboiler liquids to cr<br>torage tank | ondensate storage + Co | ndensa | te line ' | to drair | n pump 18-P-103 + Con | densate  | feed | Â.     | Loop Type                                                                                                    |        | 0 Ro                                                                                                    | v(s) Selected |         |   |
| P                                                                                                    | arameter<br>Deviation |                                                                                                    |                                     |                                             |                        |        |           |          |                       |          |      | ^<br>~ | C Risk Graph<br>C Safety Layer N<br>Create Loop                                                                | latrix |                                                                                                    | SAFEGUARD P   | ROFILER |   |
|                                                                                                    | Next Previous         |                                                                                                    |                                     |                                             |                        |        |           |          |                       |          |      |        |                                                                                                    |        |                                                                                                    |               |         |   |
| Lo                                                                                                    | op                    | Guidewor         Deviation         Causes         Consequences         Ise         Ris         Safeguards         Sev         Like         Ris         Recommendations         Node         Parameter           More         More Flow         More feed flow         Vent vanour in optication optication         Vent vanour in optication         Vent vanour in optication         Flame detection.         Image: Vent vanour in optication         Node         Parameter           More         More Flow         More feed flow         Vent vanour in optication optication         Image: Vent vanour in optication         Image: Vent vanour in o |                                     |                                             |                        |        |           |          |                       |          |      |        | -                                                                                                    |        |                                                                                                    |               |         |   |
|                                                                                                    |                       |                                                                                                    |                                     |                                             | Asphyxiation.          |        |           |          | None identified.      |          |      |        | Provide gas<br>detection around<br>tank & roof 21-T-<br>101.                                                   | 1.12   | storage tank +<br>Depentanizer<br>reboiler liquids to<br>condensate<br>storage +<br>Condensate line to<br>drain pump 18-P- |               |         |   |
| Higher       Higher       Wore feed flow       Vent vapour to<br>atmosphere, loss<br>of production,<br>potential vapour<br>cloud fire.       Flame detection.       To be analyzed<br>further under global<br>fire & gas node.       1.12       storage tank +<br>Depentalzer<br>rebolier liquids to<br>condensate<br>istorage tank + |                       |                                                                                                    |                                     |                                             |                        |        |           |          | -                     |          |      |        |                                                                                                    |        |                                                                                                    |               |         |   |
|                                                                                                    |                       |                                                                                                    | 1                                   |                                             |                        | 1      | 1         | 1        | 1                     | 1        |      |        | - ··                                                                                                    |        | 2-622                                                                                                    | 1 >>          | Go To   | 1 |
|                                                                                                    |                       |                                                                                                    |                                     |                                             |                        |        |           |          |                       |          |      |        |                                                                                                    |        | 3 01 33                                                                                                    |               | 0010    |   |

LOPA is a consequence-based analysis. Therefore the emphasis is on the consequence column of the HAZOP.

Right click on the desired "Consequence" field and select "Smart Select for Create Loop."

This consequence and its associated causes and safeguards will be highlighted in blue, as shown.

Note the "Row(s) Selected" message in the top right of the window. If it reports greater than one "Consequence the same," then there are at least two instances of the same consequence that need to be located and included in this loop.

| ACM SafeGuar  | d Profiler - H | lazop                    |                     |                     |     |             |     |                   |     |         |          |                                          |        |         |          |            | _ 🗆 🗾 🗙 |
|---------------|----------------|--------------------------|---------------------|---------------------|-----|-------------|-----|-------------------|-----|---------|----------|------------------------------------------|--------|---------|----------|------------|---------|
| <u>F</u> ile  |                |                          |                     |                     |     |             |     |                   |     |         |          |                                          |        |         |          |            |         |
| Node          | 1.13           |                          |                     |                     |     |             |     |                   |     |         |          | Loop Туре                                |        |         | 1 Row(   | s) Selecte | d       |
| Hode          |                |                          |                     |                     |     |             |     |                   |     |         |          | LOPA                                     |        |         | 1 Conseq | uences the | e same. |
|               | Reverse/Miss   | lirected                 |                     |                     |     | _           |     |                   |     |         | <b>T</b> | Risk Graph                               |        |         |          |            |         |
| Parameter     |                | Jilected                 |                     |                     |     |             |     |                   |     |         |          | Safety Laver N                           | latrix |         |          | A          | F       |
| Deviation     | Reverse/Mis    | Reverse/Misdirected Flow |                     |                     |     |             |     |                   |     |         |          |                                          | 1      |         |          | 7          |         |
|               |                |                          |                     |                     | Ŧ   | Create Loop |     |                   |     | AFEGUAR | PROFILER |                                          |        |         |          |            |         |
|               |                |                          |                     |                     |     |             |     |                   |     |         |          |                                          |        |         |          |            |         |
| Next Previous |                |                          |                     |                     |     |             |     |                   |     |         |          |                                          |        |         |          |            |         |
| Loop          | Guidewor       | Deviation                | Causes              | Consequences        | Sev | Like        | Ris | Safeguards        | Sev | Like    | Ris      | Recommendations                          | Node   | Node    | F        | Parameter  |         |
|               | Reverse/       | Reverse/Mis              | Manual valve left   | Loss of             |     |             |     | None identified.  |     |         |          | Confirm with                             | 1.13   |         |          |            |         |
|               | Misdirecte     | directed Flow            | open on inlet line. | containment,        |     |             |     |                   |     |         |          | previous dispersion<br>study if a VCF is |        |         |          |            |         |
|               | ŭ              |                          |                     | cloud, explosion    |     |             |     |                   |     |         |          | possible.                                |        |         |          |            |         |
|               |                |                          |                     | (need to be         |     |             |     |                   |     |         |          |                                          |        |         |          |            |         |
|               |                |                          |                     |                     |     |             |     | None identified.  |     |         |          | Consider use of                          | 1.13   |         |          |            |         |
|               |                |                          |                     |                     |     |             |     |                   |     |         |          | reviewed under fire                      |        |         |          |            |         |
|               | Less           | Lower                    | Chiller failure 15- | Exceeding low       |     |             |     | Safeguards to be  |     |         |          | Review the                               | 1.13   |         |          |            |         |
|               |                | Temperature              | E-101/102, ie spec  | temp spec of piping |     |             |     | evaluated outside |     |         |          | requirement of a                         |        |         |          |            |         |
|               |                |                          | of 15-E-102         | (check off line     |     |             |     | this node.        |     |         |          | spec break location                      |        |         |          |            |         |
|               |                |                          | 0110 2 102.         | previous nouces).   |     |             |     | Safeguards to be  |     |         |          | Consider using the                       | 1 13   |         |          |            |         |
|               |                |                          |                     |                     |     |             |     | evaluated outside |     |         |          | existing high temp                       |        |         |          |            |         |
|               |                |                          |                     |                     |     |             |     | this node.        |     |         |          | alarm transmitter                        |        |         |          |            |         |
|               |                |                          |                     |                     |     |             |     |                   |     |         |          |                                          |        |         |          |            |         |
|               |                |                          |                     |                     |     |             |     |                   |     |         |          |                                          |        |         |          |            |         |
|               |                |                          |                     |                     |     |             |     |                   |     |         |          |                                          |        |         |          |            |         |
|               |                |                          |                     |                     |     |             |     |                   |     |         |          |                                          |        |         |          |            |         |
|               |                |                          |                     |                     |     |             |     |                   |     |         |          |                                          |        |         |          |            |         |
|               |                |                          |                     |                     |     |             |     |                   |     |         |          |                                          |        |         |          |            |         |
|               |                |                          |                     |                     |     |             |     |                   |     |         |          |                                          |        |         |          |            |         |
|               |                |                          |                     |                     |     |             |     |                   |     |         |          |                                          |        |         |          |            |         |
|               |                |                          |                     |                     |     |             |     |                   |     |         |          | <-                                       | <   <  | 4 of 33 | >        | >>         | Go To   |
|               |                |                          |                     |                     |     |             |     |                   |     |         |          |                                          |        |         |          |            |         |

**Note**: Because HAZOP consequence descriptions may not always be copied verbatim by the facilitator, take care to identify similarly worded consequence descriptions. For a selected consequence, the number of instances reported by SafeGuard Profiler<sup>™</sup> are those with descriptions which match verbatim.

Ensure only consequences with matching categories (i.e. H&S, ENV, ASSET, Reputation) and matching Severity are grouped.

Similar consequences with different Severity/Category must not be grouped.

#### 2.2. LOPA Loop Creation

Once the desired "Consequence" fields have been Smart Selected, select "LOPA" for "Loop Type," then click "Create Loop".

The Smart Selected cells will be highlighted yellow to reflect that their contents have used in a generated loop. The generated loop's number will appear in the "Loop Number" column.

| ACM SafeGuar | d Profiler - H              | azop                         |                                                                                | _                                                                                  |     |         |     |                                                     |     |      |     |                                                                           |          |         |                  |                             | . D <b>. X</b> |
|--------------|-----------------------------|------------------------------|--------------------------------------------------------------------------------|------------------------------------------------------------------------------------|-----|---------|-----|-----------------------------------------------------|-----|------|-----|---------------------------------------------------------------------------|----------|---------|------------------|-----------------------------|----------------|
| <u>F</u> ile |                             |                              | -                                                                              |                                                                                    |     |         |     |                                                     |     |      |     |                                                                           |          |         |                  |                             |                |
| Node         | 1.13                        |                              |                                                                                |                                                                                    |     |         |     |                                                     |     |      | ^   | Loop Type                                                                 |          |         | 1 Row<br>1 Conse | (s) Selecter<br>quences the | d<br>same.     |
| Parameter    | Reverse/Misc                | directed                     |                                                                                |                                                                                    |     |         |     |                                                     |     |      | · · | C Risk Graph                                                              | fatrix   |         |                  | A                           | E              |
| Deviation    | Reverse/Mis                 | airected Flow                |                                                                                |                                                                                    |     |         |     |                                                     |     |      | -   | Create Loop                                                               |          |         |                  | SAFEGUARD                   | PROFILER       |
|              |                             |                              |                                                                                |                                                                                    |     |         |     |                                                     |     |      |     |                                                                           |          |         | Nex              | tt                          | Previous       |
| Loop         | Guidewor                    | Deviation                    | Causes                                                                         | Consequences                                                                       | Sev | Like    | Ris | Safeguards                                          | Sev | Like | Ris | Recommendations                                                           | Node     | Node    |                  | Parameter                   |                |
| 105          | Reverse/<br>Misdirecte<br>d | Reverse/Mis<br>directed Flow | Manual valve left<br>open on inlet line.                                       | Loss of<br>containment,<br>potential for vapour<br>cloud, explosion<br>(need to be |     |         |     | None identified.                                    |     |      |     | Confirm with<br>previous dispersion<br>study if a VCE is<br>possible.     | 1.13     |         |                  |                             |                |
| 105          |                             |                              |                                                                                |                                                                                    |     |         |     | None identified.                                    |     |      |     | Consider use of<br>gas detection (to be<br>reviewed under fire            | 1.13     |         |                  |                             |                |
|              | Less                        | Lower<br>Temperature         | Chiller failure 15-<br>E-101/102, ie spec<br>break down stream<br>of 15-E-102. | Exceeding low<br>temp spec of piping<br>(check off line<br>previous nodes).        |     |         |     | Safeguards to be evaluated outside this node.       |     |      |     | Review the<br>requirement of a<br>spec break location<br>downstream of 15 | 1.13     |         |                  |                             |                |
|              |                             |                              |                                                                                |                                                                                    |     |         |     | Safeguards to be<br>evaluated outside<br>this node. |     |      |     | Consider using the<br>existing high temp<br>alarm transmitter             | 1.13     |         |                  |                             |                |
|              |                             |                              |                                                                                |                                                                                    |     | <u></u> |     |                                                     | 1   |      |     |                                                                           | <u> </u> |         |                  |                             |                |
|              |                             |                              |                                                                                |                                                                                    |     |         |     |                                                     |     |      |     | <                                                                         | <   <    | 4 of 33 | >                | >>                          | Go To          |

**Note**: In the context of SafeGuard Profiler<sup>™</sup>, a LOPA "loop" refers to a LOPA scenario, based on a defined consequence.

Minimize the HAZOP display window. The Event page will reflect the HAZOP data used to create the newly generated loop.

| Project #     Document     Description     Intended       Provide     Example     Example     Loss of containment, potential for vapour cloud, explosion (need to be confirmed with dispurtion study).                                                                                                    |               |                                | 1                                 | p                                                                                                    | <u>Iools Optimize H</u> elp | Analysis Settings      | Edit View For     |
|----------------------------------------------------------------------------------------------------|---------------|--------------------------------|-----------------------------------|----------------------------------------------------------------------------------------------------|-----------------------------|------------------------|-------------------|
| Example       Example       Description         Provision       Revision       Revision         Provision       Revision       Revision         Provision       Revision       Revision         Revision       Revision       Revision         Revision<                                                                                                    |               | Intended                       |                                   | Description                                                                                           | ument Title                 | t# Doe                 | Proje             |
| Rev Dale By Chk Appr Description                                                                                                    |               |                                | confirmed with dispurtion study). | Loss of containment, potential for vapour cloud, explosion (need to b                                 | le Document                 | Exam                   |                   |
| rence Doc Rev Date By Chk Appr Description  Add Date Repictate  Add Date Repictate  Ad | SAFEGUARD PRO |                                |                                   |                                                                                                    | Revisions                   |                        |                   |
| Delete     Add     Delete     Repicular       Type:     LOPA     Image: Constrainment, potential for vapour cloud, explosion (need to be confirmed with disputton study).       Scenardo     Constrainment, potential for vapour cloud, explosion (need to be confirmed with disputton study).                                                                                                    |               |                                |                                   | Chk Appr Description                                                                                  | Rev Date By Chk             |                        | rence Doc         |
| Corea     Corea     C      |               |                                |                                   |                                                                                                    |                             |                        |                   |
| p type: LOPA   Assemation  Assemation  Consequence  Consequence  Conse |               |                                |                                   | Replicate                                                                                             | Add Delete Replica          |                        | 1 Delete          |
| A Scenario Reverse Mildirected Flow Ing Event Loss of containment, potential for vapour cloud, explosion (need to be confirmed with dispurtion study). Tie Center                                                                                                    |               |                                |                                   |                                                                                                    |                             | -                      | Type: LOPA        |
| A Scenario ReverseMisdrected Flow III Server III III Server IIII IIII IIII IIIII IIIIIIIIIIIII                                                                                                    |               |                                |                                   | je                                                                                                    | Value                       |                        |                   |
| Ing Event Loss of containment, poential for vapour cloud, explosion (need to be confirmed with dispurtion study). Te Center                                                                                                    |               |                                |                                   | rerse/Misdirected Flow                                                                                | Reverse/Mi                  |                        | A Scenario        |
| Loss of containment, potencial for vapour coud, exposion (need to be comment with dispution study).                                                                                                    |               |                                |                                   | nual valve left open on inlet line.                                                                   | Manuarval                   |                        | ing Event         |
|                                                                                                    |               |                                |                                   | s of containment, potential for vapour cloud, explosion (need to be confirmed with dispurtion study). | Loss of con                 |                        | t Consequence     |
|                                                                                                    |               |                                |                                   |                                                                                                    |                             |                        | le Center         |
| New Defined                                                                                                    |               |                                |                                   |                                                                                                    |                             |                        |                   |
| onequence Nating USer Defined                                                                                                    |               | lency                          | Tolerable Frequ                   |                                                                                                    |                             | User Defined           | onsequence Rating |
| Ategory SAFE <safety> Severity \$1 <first s<="" td=""><td>verity&gt;</td><td>S1 <first severity=""></first></td><td><ul> <li>Severity</li> </ul></td><td></td><td></td><td>SAFE <safety></safety></td><td>ategory</td></first></safety>                                                                                                    | verity>       | S1 <first severity=""></first> | <ul> <li>Severity</li> </ul>      |                                                                                                    |                             | SAFE <safety></safety> | ategory           |

We recommend copying the key words of the consequence into the blank "Description" field at the top of the page to identify the scenario being analyzed.

## 2.3. Tolerable Frequency Criterion

Enter the tolerable frequency criterion against which this scenario will be evaluated. Recall the HAZOP display window and note the severity rating for the selected consequence. From the "Consequence Rating" dropdown list, select the matching severity. (This is why only consequences with the same level of severity can be grouped.)

|                                                                    | # Doc    | ument Title          | Description                                                                                                    | Intended            |  |
|--------------------------------------------------------------------|----------|----------------------|----------------------------------------------------------------------------------------------------|---------------------|--|
| → Example                                                          | Examp    | e Document           | Loss of containment, potential for vapour cloud, explosion (need to be confirmed with dispurtion study)                                                                                                    | ).                  |  |
|                                                                    |          | Revisions            |                                                                                                    |                     |  |
| ce Doc                                                             |          | Rev Date By C        | Appr Description                                                                                                    |                     |  |
|                                                                    |          |                      |                                                                                                    |                     |  |
| Delete                                                             | <b>_</b> | Add Delete           | stcate                                                                                                    |                     |  |
|                                                                    |          | V CHUC               |                                                                                                    |                     |  |
| cenario                                                            |          | Reve                 | Misdirected Flow                                                                                                    |                     |  |
| cenario<br>Event                                                   |          | Reve                 | i/Misdirected Flow valve left open on inlet line.                                                                                                    |                     |  |
| cenario<br>Event<br>Insequence                                     |          | Reve<br>Manu<br>Loss | Missifrected Flow:<br>value let open on inlet line.<br>contaimment, potential for vapour cloud, explosion (need to be confirmed with dispurtion study).                                                                                                    |                     |  |
| Scenario<br>g Event<br>Consequence<br>e Center                     |          | Reve<br>Manu<br>Loss | Addistreeted Flow<br>arke lett open on intel line.<br>containment, potential for vapour cloud, explosion (need to be confirmed with dispurion study).                                                                                                    |                     |  |
| Scenarlo<br>I Consequence<br>Te Center                             |          |                      | Afkdferedet Flow                                                                                                    |                     |  |
| Scenario<br>g Event<br>Consequence<br>le Center<br>sequence Rating | High     |                      | Afkdfereder Flow  Afkdfereder Flow  Afkdfereder | the Prequency 1E-06 |  |

This completes the creation and setup of a LOPA scenario for detailed analysis.